# Signing the Teaching Assistant Workload Forms and Contracts

• Log in to your student portal: <u>my.concordia.ca</u> using your MyConcordia student Netname and password.

| мусо                               |                                                                                |
|------------------------------------|--------------------------------------------------------------------------------|
| The MyConcord<br>information to st | ia portal provides personalized and confidential<br>udents, faculty and staff. |
| Netname                            |                                                                                |
| Password                           |                                                                                |
|                                    | Log in                                                                         |
|                                    | Forgot password?                                                               |
|                                    | New employee? Activate your netname                                            |

• After you log-in to MyConcordia:

## 1) <u>Go to TA Menu</u>

| Meriu                     |  |
|---------------------------|--|
| Application for Admission |  |
| My Student Centre         |  |
| Student Account Services  |  |
| Student Services          |  |
| Residence Life            |  |
| Financial Services        |  |
| Employee Services         |  |
| Retail Services           |  |
| IT Incident Reports       |  |
| Alerts and Profiles       |  |
| Accounts and Settings     |  |
| Software and Applications |  |
| Auxiliary Services        |  |
| Community Compass         |  |
| President's Conversations |  |
| Student Hub               |  |
| Co-Curricular Record      |  |
| Gartner Research          |  |
| GradProSkills             |  |
| Parent Information        |  |
| Online Course Evaluation  |  |
| Travel Registry           |  |
| TA Menu                   |  |

You will see the list of related teaching assistant documents on the right side:

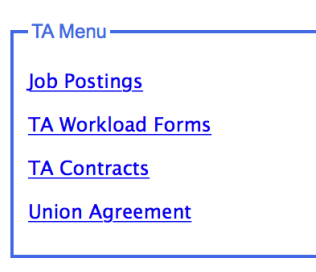

## 2) To access the TRAC Union agreement:

i. Go to: TA Menu – Union Agreement

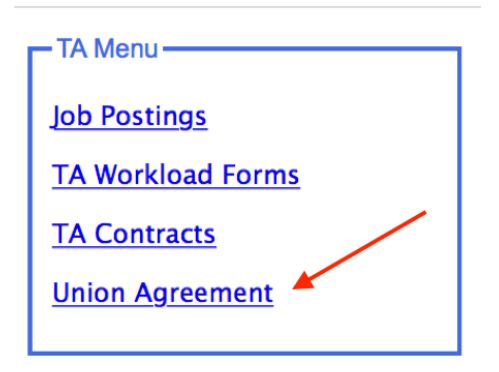

You must click on "Agree" once per academic year to acknowledge becoming a member of the Teaching and Research Assistants at Concordia Union (TRAC Union).

This step must be done before you can access your first workload form of the year.

| - TRAC TA Union Agreement                                                                                    |
|----------------------------------------------------------------------------------------------------|
| I acknowledge that, by entering into a contract governed by the "TRACT TA Union", I become a TRAC TA member. |
|                                                                                                    |
| Agree                                                                                                    |
|                                                                                                    |
|                                                                                                    |

## 3) To access your workload forms:

### Note:

. .

- You will receive an email notifying you once the workload forms are issued and signed by the course professors/supervisors.
- You will receive an email for every workload form that has been issued for you.
- Contact your department and/or course professors/supervisors if you have any questions on your workload forms before accepting or declining online.
- i. Go to: TA Menu TA Workload Forms

| – IA Menu         | / |
|-------------------|---|
| Job Postings      |   |
| TA Workload Forms | × |
| TA Contracts      |   |
| Union Agreement   |   |
|                   |   |

You will see a list of the workload forms that have been issued for you:

| Acaden     |                       |                                                                               |                    |                    |  |  |  |  |
|------------|-----------------------|-------------------------------------------------------------------------------|--------------------|--------------------|--|--|--|--|
|            |                       |                                                                               |                    | 💈 Refresh          |  |  |  |  |
|            | Course                | Title                                                                         | Position Title     | Last Status        |  |  |  |  |
|            |                       |                                                                               |                    |                    |  |  |  |  |
| ⊕ <b>`</b> | ACCO 320 /2- A        | FINANCIAL REPORTING II                                                        | Marker             | Accepted           |  |  |  |  |
| € <b>`</b> | ADMI 201 /2- A        | INTRODUCTION TO ADMINISTRATION<br>(ADMINISTERED BY THE FINANCE<br>DEPARTMENT) | Marker             | Accepted           |  |  |  |  |
| €,         | ARTE 201 /2- A        | ART IN EARLY CHILDHOOD I                                                      | Marker             | Accepted           |  |  |  |  |
| €,         | CIVI 498 /2- LL       | Topics in Civil Engineering: Planning and<br>Design of Bridges                | Marker             | Accepted           |  |  |  |  |
| €,         | COMM 220 /2- A        | ANALYSIS OF MARKETS                                                           | Teaching Assistant | Accepted           |  |  |  |  |
| €,         | COMM 308 /4- H        | INTRODUCTION TO FINANCE                                                       | Teaching Assistant | Draft              |  |  |  |  |
| ⊕,         | COMM 308 /4- I        | INTRODUCTION TO FINANCE                                                       | Marker             | Accepted           |  |  |  |  |
| ⊕ <b>,</b> | MATH 201 /2- A        | ELEMENTARY FUNCTIONS                                                          | Marker             | Draft              |  |  |  |  |
| €,         | MATH 201 /2- A        | ELEMENTARY FUNCTIONS                                                          | Marker             | Declined           |  |  |  |  |
| К          | 1 > > Page size: 30 - |                                                                               |                    | 9 items in 1 pages |  |  |  |  |

# ii. To view and sign your workload form(s), click on the <sup>(4)</sup> icon next to each workload form.

#### The workload form will open up:

TEACHING ASSISTANT WORKLOAD FORM

This form sets out the responsibilities of the Teaching Assistantships for the stated course. The form is to be signed at the same time that the teaching assistant contract is signed. One copy of the completed form is to be remitted to the Teaching Assistant and a copy is to be placed in the Teaching Assistant's employee file.

The allocation of time is an estimate and the Teaching Assistant is expected to allocate time as required during peak periods, such as exam period. The Course Supervisor and the Teaching Assistant are encouraged to discuss any difficulties with the allocation of these objectives well in advance of the end of the term in order to best deliver the needs of the course and with due consideration to the peak periods. If revisions are required, the Course Supervisor and Teaching Assistant shall meet within 2 weeks of mid-term to review the objectives and make appropriate revisions.

| Position Marker                                      |                                   |                                |
|------------------------------------------------------|-----------------------------------|--------------------------------|
| Course Name CIVI 498 /2- LL LEC                      |                                   |                                |
| Department Building Civil & Environ Engineering      |                                   |                                |
| Faculty Gina Cody School of Engineering and Computer | Science                           |                                |
| Course Number 498                                    | Section LL 1                      | Term Fall                      |
| Approximate Number of Students Registered in the     | e Class <u>0</u>                  | _                              |
| Approximate Number of Students in the TA's confe     | erences/labs 0                    |                                |
| Name of Course Supervisor <u>HARDY,Nadia</u>         |                                   |                                |
| E-mail                                               | Telephone 32                      | 33                             |
| Name of Teaching Assistant                           | _                                 |                                |
| Concordia Status (indicate degree program and yea    | ar) Independent Study Plan - Grad | duate Professional Skills 2014 |
| Employee/Student ID/                                 |                                   |                                |
| E-mail                                               | Telephone                         |                                |
| Contract start date: 2018/09/27                      | c                                 | Contract end date: 2018/12/03  |

| Objectives                                                                                                    | Total hours<br>per term per<br>responsibility | Comments | Revision of allocation of responsibilities |
|----------------------------------------------------------------------------------------------------|-----------------------------------------------|----------|--------------------------------------------|
| Meeting(s) with Course<br>Supervisor<br>Training, establish<br>guidelines and marking<br>policies; discuss the<br>topics or material for<br>conferences, as well as<br>other concerns or<br>difficulties with<br>workload. | 0                                             |          |                                            |

Review the workload form; if you have any questions, **DO NOT** accept or decline your workload form. **Contact your department and/or professor/supervisor first.** 

iii. To sign the workload forms: click on "Accept"

You may also decline the workload form by clicking on "Decline".

iv. Once you accept or decline any workload form, the two actions will be disabled; however, you may still access and print the workload forms by following step 3 i and step 3 ii above.

## 4) To access your contracts:

## Note:

- A contract will be issued by the department once you accept a workload form.
- You will receive an email notifying you once the contracts are issued and signed by the Academic Unit Heads.
- You will receive an email for every contract that has been issued for you.
- Contact your department and/or course professors/supervisors if you have any questions on your contracts before accepting or declining online.
- i. Go to: TA Menu TA Contracts

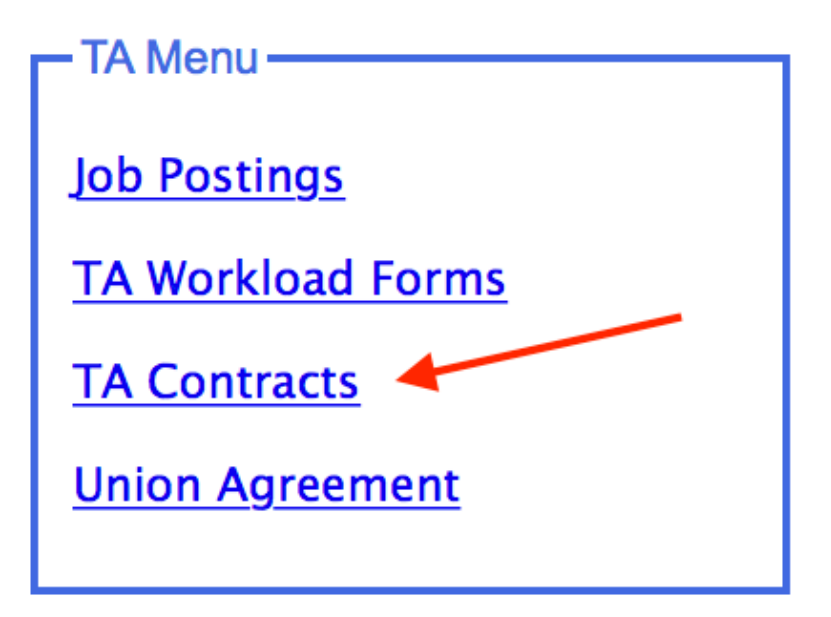

You will see a list of the contracts that have been issued for you:

|   |                                         |                |                                                                                  |                    | 🐼 Refre      |
|---|-----------------------------------------|----------------|----------------------------------------------------------------------------------|--------------------|--------------|
|   | Department (assigned by)                | Course         | Title                                                                            | Position Title     | Status       |
|   |                                         |                |                                                                                  |                    |              |
|   | Accountancy                             | ACCO 320 /2 A  | FINANCIAL REPORTING II                                                           | Marker             | BatchPrinted |
|   | Finance                                 | ADMI 201 /2 A  | INTRODUCTION TO<br>ADMINISTRATION<br>(ADMINISTERED BY THE<br>FINANCE DEPARTMENT) | Marker             | Finalized    |
|   | Art Education                           | ARTE 201 /2 A  | ART IN EARLY<br>CHILDHOOD I                                                      | Marker             | Chair Signed |
|   | Art Education                           | ARTE 352 /2 A  | LIGHT?BASED MEDIA                                                                | Teaching Assistant | Finalized    |
| ι | Building Civil & Environ<br>Engineering | CIVI 465 /2 VV | WATER POLLUTION AND CONTROL                                                      | Marker             | Finalized    |
| ι | Finance                                 | COMM 308 /4 I  | INTRODUCTION TO<br>FINANCE                                                       | Marker             | TA Accepted  |

ii. To view and sign your contract(s), click on the  $^{\textcircled{}}$  icon next to each contract.

The contract will open up:

-

| -                                                                                                    | UN                                                                                                    | IVERSI                                                                                                    | ТҮ                                                                                                    |                                                                                                    | Tead                             | ching Assistan                                                                                             | t Contract (TRAC)                                                                                                |                                                                                                |
|----------------------------------------------------------------------------------------------------|----------------------------------------------------------------------------------------------------|----------------------------------------------------------------------------------------------------|----------------------------------------------------------------------------------------------------|----------------------------------------------------------------------------------------------------|----------------------------------|----------------------------------------------------------------------------------------------------|----------------------------------------------------------------------------------------------------|------------------------------------------------------------------------------------------------|
|                                                                                                    |                                                                                                    |                                                                                                    |                                                                                                    | Employee ID:<br>Student ID:<br>Social Insurance #:<br>Date of birth:<br>Citizenship:<br>Work-Study position:                                                                                                    | Canada<br>No                     |                                                                                                    |                                                                                                    |                                                                                                |
| Surrent Program:<br>Academic Level (in p                                                                                                    | Master of So<br>rogress): Masters Stu                                                                                                    | cience INACTIVE - A<br>dent                                                                                                    | dmin (I-Finance)                                                                                                    |                                                                                                    |                                  |                                                                                                    |                                                                                                    |                                                                                                |
| Course / Salary Info                                                                                                    | rmation                                                                                                    |                                                                                                    |                                                                                                    |                                                                                                    |                                  |                                                                                                    |                                                                                                    |                                                                                                |
| aculty:                                                                                                    | lohn Molson School of                                                                                                    | Business                                                                                                    |                                                                                                    |                                                                                                    |                                  |                                                                                                    |                                                                                                    |                                                                                                |
| cademic Unit:                                                                                                    | Accountancy                                                                                                    |                                                                                                    |                                                                                                    |                                                                                                    |                                  |                                                                                                    |                                                                                                    |                                                                                                |
| osition Title:                                                                                                    | larker                                                                                                    |                                                                                                    |                                                                                                    |                                                                                                    |                                  |                                                                                                    |                                                                                                    |                                                                                                |
| Summary of Duties:                                                                                                    | Marker is an individual wh                                                                                                    | o grades exams and co                                                                                                    | urse submissions. She/h                                                                                                    | e may have contact with students.                                                                                                    |                                  |                                                                                                    |                                                                                                    |                                                                                                |
| omments:                                                                                                    |                                                                                                    |                                                                                                    |                                                                                                    |                                                                                                    |                                  |                                                                                                    |                                                                                                    |                                                                                                |
| ontract Dates:                                                                                                    | 2018/09/24 - 2018/12/0                                                                                                    | 3 Instructor(s)                                                                                                    | : Hardy Nadia                                                                                                    |                                                                                                    |                                  |                                                                                                    |                                                                                                    |                                                                                                |
| contract Dates:                                                                                                    | 2018/09/24 - 2018/12/0                                                                                                    | 3 Instructor(s)                                                                                                    | : Hardy,Nadia                                                                                                    |                                                                                                    |                                  | Dava                                                                                                    | Time                                                                                                    | Hours                                                                                          |
| ontract Dates:                                                                                                    | 2018/09/24 - 2018/12/0<br>A                                                                                                    | 3 Instructor(s)<br>ctivity<br>EC                                                                                                    | : Hardy,Nadia<br>Title<br>FINANCIAL REPOR                                                                                                    | RTING II                                                                                                    |                                  | Days<br>-T-J                                                                                               | <b>Time</b><br>10:15-11:30                                                                                       | Hours                                                                                          |
| contract Dates:                                                                                                    | 2018/09/24 - 2018/12/0<br>A<br>L<br>Object<br>Code                                                                                                    | Instructor(s):<br>ctivity<br>EC<br>Total Hours                                                                                                    | : Hardy,Nadia<br>Title<br>FINANCIAL REPOF<br>Hour<br>(with v                                                                                                    | RTING II<br>Iy Rate<br>acation pay)                                                                                                    | 24.64                            | Days<br>-T-J<br>Contract Am                                                                                | Time<br>10:15-11:30                                                                                              | Hours<br>1<br>\$24.64                                                                          |
| CCO 320 /2- A<br>ccount<br>code<br>CA030                                                                                                    | 2018/09/24 - 2018/12/0<br>A<br>L<br>Object<br>Code<br>66597                                                                                                    | Instructor(s)       ctivity       EC       Total Hours       1                                                                                                    | : Hardy,Nadia Title FINANCIAL REPOF (with v (with v (pre vi)                                                                                                    | RTING II<br><b>ly Rate</b><br>acation pay)<br><b>iy Rate</b><br>acation pay)                                                                                                    | 24.64<br>23.69                   | Days<br>-T-J<br>Contract Am<br>(pre vacation participation)                                                | Time<br>10:15-11:30<br>nount*                                                                                    | Hours<br>1<br>\$24.64<br>\$23.69                                                               |
| Contract Dates: Contract Dates: Contract Dates: Course<br>ACCO 320 /2- A<br>Account<br>Code<br>ICA030                                                                                                    | 2018/09/24 - 2018/12/0<br>A<br>L<br>Object<br>Code<br>66597                                                                                                    | Instructor(s)           ctivity           EC           Total Hours           1           nncordia University stude                                                                                                    | : Hardy, Nadia Title FINANCIAL REPOF With v Hour (vith v Hour (pre va ants in good standing, fai                                                                             | TTING II<br><b>by Rate</b><br>acation pay)<br><b>by Rate</b><br><i>section pay</i> )<br>ling which this contract shall be null and                                                                                                    | 24.64<br>23.69<br>void. 2) *Cont | Days<br>-T-J<br>Contract Am<br>(pre vacation pe<br>ract Amount" includes                                   | Time           10:15-11:30           nount*           nount           ny)           s holiday pay and 4.0% vacat | Hours<br>1<br>\$24.64<br>\$23.69<br>ion pay. 3) Notice of                                      |
| Contract Dates: :<br>Course<br>ACCO 320 /2- A<br>Account<br>Code<br>JCA030<br>IOTES: 1) This form sha<br>cancellation: Please refer                                                                        | Object         A           Code         66597           ordical for active Ciclo         ordical for active Ciclo           ordical for active Lice         ordical for active Ciclo           ordical for active Ciclo         ordical for active Ciclo           ordical for active Ciclo         ordical for active Ciclo                                                                                                    | Instructor(s):           ctivity           EC           Total Hours           1           uncordia University stude           may result in non-pr                                                                                                    | : Hardy,Nadia Title FINANCIAL REPOP Hour (with v (pre va ents in good standing, fai ayment of contract.                                                                      | TTING II<br>by Rate<br>acation pay)<br>by Rate<br>paction pay)<br>ling which this contract shall be null and                                                                                                    | 24.64<br>23.69<br>void. 2) *Cont | Days<br>-T-J<br>Contract Am<br>(pre vacation pe<br>ract Amount" includes                                   | Time           10:15-11:30           nount*           nount           nyn           sholiday pay and 4.0% vacat  | Hours<br>1<br>\$24.64<br>\$23.69<br>ion pay. 3) Notice of                                      |
| Contract Dates: :<br>Contract Dates: :<br>Course<br>ACCO 320 /2- A<br>Account<br>Code<br>JCA030<br>IOTES: 1) This form sha<br>ancellation: Please refer<br>Lote: Please attach vo                          | 018/09/24 - 2018/12/0<br>A<br>U<br>Object<br>Code<br>66597<br>only be used for active Cx<br>o Article 15.08.<br>ents. Failure to do so<br>id cheque to this contr                                                                                                    | Instructor(s):           ctivity           EC           Total Hours           1           uncordia University stude           may result in non-pract, or provide it to the stude                                                                                                    | : Hardy,Nadia Title FINANCIAL REPOP Hour (with v (with v (pre vi ents in good standing, fai ayment of contract. he Human Resource                                            | TING II IV Rate acation pay) IV Rate acation pay) IV Rate Index Index I  | 24.64<br>23.69<br>void. 2) *Cont | Days<br>-T-J<br>Contract Arr<br>(pre vacation pa<br>ract Amount" includes                                  | Time<br>10:15-11:30<br>hount*<br>holdey pay and 4.0% vacat                                                       | Hours           1           \$24.64           \$23.69           iion pay.         3) Notice of |
| Contract Dates: :<br>Course<br>ACCO 320 /2- A<br>Account<br>Jode<br>JGA030<br>40TES: 1) This form sha<br>ancellation: Please refer<br>lease address *** eler<br>vote: Please attach vot<br>ignatures       | 2018/09/24 - 2018/12//<br>A<br>U<br>Object<br>Code<br>66597<br>Ionly be used for active Cr.<br>0 Article 15.08.<br>nents. Failure to do so<br>id cheque to this contr                                                                                                    | Instructor(s)       ctivity       EC       Total Hours       1       oncordia University stude       may result in non-pract, or provide it to the                                                                                                    | : Hardy,Nadia Title FINANCIAL REPOF Working Hour (pre va ents in good standing, fai ayment of contract, he Human Resource                                                    | TTING II<br>iy Rate<br>acation pay)<br>iy Rate<br>ballion pay)<br>ing which this contract shall be null and<br>is Department (FB 1100).                                                                                                    | 24.64<br>23.69<br>void. 2) "Cont | Days<br>-T-J<br>Contract Arr<br>(pre vacation pa<br>ract Amount" includes                                  | Time           10:15-11:30           nount*           nount           ny           sholiday pay and 4.0% vacat   | Hours           1           \$24.64           \$23.69           ion pay.         3) Notice of  |
| Contract Dates: :<br>Course<br>ACCO 320 /2- A<br>Account<br>Code<br>JCA030<br>MOTES: 1) This form sha<br>ancellation: Please refer<br>lease address *** eler<br>Acte: Please attach vo<br>ignatures<br>ate | OtB/09/24 - 2018/12/0<br>A<br>L<br>Object<br>Code<br>66597<br>66597<br>601y be used for active CC<br>o Article 15.08.<br>nents. Failure to do so<br>id cheque to this contr                                                                                                    | Instructor(s)           ctivity           EC           Total Hours           1           uncordia University stude           may result in non-pp           may result in to the provide it to the provide it to the provide                                                                                | : Hardy,Nadia Title FINANCIAL REPOF Hour (with Hour (with Hour grav ants in good standing, fail ayment of contract. he Human Resource Explanace                              | RTING II<br>iy Rate<br>acation pay)<br>iy Rate<br>acation pay)<br>ing which this contract shall be null and<br>is Department (FB 1100).                                                                                                    | 24.64<br>23.69<br>void. 2) *Cont | Days<br>-T-J<br>Contract Arr<br>(pre vacation pr<br>(pre vacation pr<br>(pre vacation pr                   | Time<br>10:15-11:30<br>bount*<br>bount<br>by<br>sholiday pay and 4.0% vacat                                      | Hours<br>1<br>\$24.64<br>\$23.69<br>ion pay. 3) Notice of                                      |
| Contract Dates: :<br>Course<br>ACCO 320 /2- A<br>Account<br>Code<br>JCA030<br>40TES: 4) This form sha<br>ancellation: Please refer<br>lease address *** eler<br>vote: Please attach vo<br>ignatures<br>ate | Object Object Ob | Total Hours       1       1       may result in non-pract, or provide it to th                                                                                                    | : Hardy,Nadia Title FINANCIAL REPOF Kontext (with v Grow Grow Ints in good standing, fai ayment of contract, the Human Resource Employee                                     | RTING II<br>by Rate<br>scatton pay)<br>by Rate<br>caton pay)<br>by Rate<br>caton pay)<br>ling which this contract shall be null and<br>is Department (FB 1100).                                                                                                    | 24.64<br>23.69<br>void. 2) *Cont | Days<br>-T-J<br>Contract Arr<br>(pre vacation pi<br>(pre vacation pi<br>(Al-Araj, C                        | Time<br>10:15-11:30<br>nount*<br>nount<br>ny<br>s holiday pay and 4.0% vacat<br>Ghada)                           | Hours<br>1<br>\$24.64<br>\$23.69<br>ilon pay. 3) Notice of                                     |
| Contract Dates: ::<br>Course<br>ACCC 320 /2- A<br>Account<br>JCA030<br>JCA030<br>JCA030<br>IOTES: 1) This form sha<br>ancellator: Please attract<br>Volte: Please attract vc<br>Ignatures<br>atte<br>      | 018/09/24 - 2018/12/0<br>Object<br>Code<br>66597<br>66597<br>66597<br>10% bu used for active Cc<br>o while it 50.8<br>nents. Failure to do so<br>id cheque to this contri                                                                                                    | Total Hours       1       neordia University stude       may result in non-pact, or provide it to the                                                                                                    | : Hardy,Nadia Titie FINANCIAL REPOR Work Hour (with v Hour (pro v ints in good standing, fai ayment of contract. he Human Resource Employee Unit Head                        | TTING II  IV Rate acation pay)  IV Rate continue of the second second se | 24.64<br>23.69<br>vold. 2) "Cont | Days<br>-T-J<br>Contract Am<br>(pre vaceton pr<br>(pre vaceton pr<br>(action of the sector)<br>(Al-Araj, C | Time<br>10:15-11:30<br>hount*<br>hount<br>hount 4.0% vacat<br>sholiday pay and 4.0% vacat<br>Shada)              | Hours           1           \$24.64           \$23.69           ion pay.         3) Notice of  |
| Contract Dates: ::<br>Course<br>ACCO 320 /2- A<br>Account<br>Code<br>UCA030<br>VOTES: 1) This form sha<br>annosliaton: Please refer<br>Vote: Please attach vo<br>ignatures<br>ate<br>ate                   | Object<br>Code<br>Object<br>Code<br>66597<br>Lonly be used for active Cr<br>o Article 15.08.<br>nents. Failure to do so<br>id cheque to this contr                                                                                                    | Total Hours       1       1       1       1       any result in non-per act, or provide it to the second second s | : Hardy,Nadia Title FINANCIAL REPOF Kont Action (with w (with w (with w (with w (with w (ms in good standing, fai ayment of contract. ayment of contract. Employee Unit Head | TTING II IV Rate acation pay) IV Rate indian pay) IV Rate section pay) Iing which this contract shall be null and is Department (FB 1100). (Recommendation)                                                                                                    | 24.64<br>23.69<br>vold. 2) "Cont | Days<br>-T-J<br>Contract Arr<br>(pre vecetion pe<br>ract Amount" includer<br>(Al-Araj, C<br>(Draimin,      | Time<br>10:15-11:30<br>rount*<br>rount<br>holday pay and 4.0% vacat<br>Shada)<br>Charles)                        | Hours<br>1<br>\$24.64<br>\$23.69<br>ion pay. 3) Notice of                                      |

Review the contract; if you have any questions, **DO NOT** accept or decline your contract. **Contact your department and/or professor/supervisor first.** 

iii. To sign the contract: click on "Accept"

You may also decline the contract by clicking on "Decline".

 Once you accept or decline any contract, the two actions will be disabled; however, you may still access and print the contract by following step 4 i and 4 ii above.

## 5) Social Insurance Numbers (SIN):

NOTE: If your HR record is missing a valid Social Insurance Number; you must submit a valid SIN before the start date of your contract(s).

If your HR record doesn't have a valid SIN, you will be prompted to submit a SIN online when you sign your contracts.

#### My TA Contracts

To view and sign your contract(s), click on the contract icon next to each contract.
 If you have any questions about your contract(s), contact the professor and/or the department BEFORE signing your contract(s).

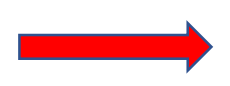

• Your HR record is missing a valid Social Insurance Number; you must submit a valid SIN before the start date of your contract(s).

#### Academic year: 2018 - 2019 📀

|            |                                                                    |                |                                                                                  |                    | 🐼 Refresh    |  |  |
|------------|--------------------------------------------------------------------|----------------|----------------------------------------------------------------------------------|--------------------|--------------|--|--|
|            | Department (assigned by)                                           | Course         | Title                                                                            | Position Title     | Status       |  |  |
|            |                                                                    |                |                                                                                  |                    |              |  |  |
| €,         | Accountancy                                                        | ACCO 320 /2 A  | FINANCIAL REPORTING II                                                           | Marker             | BatchPrinted |  |  |
| €,         | Finance                                                            | ADMI 201 /2 A  | INTRODUCTION TO<br>ADMINISTRATION<br>(ADMINISTERED BY THE<br>FINANCE DEPARTMENT) | Marker             | Finalized    |  |  |
| ⊕ <b>,</b> | Art Education                                                      | ARTE 201 /2 A  | ART IN EARLY<br>CHILDHOOD I                                                      | Marker             | Chair Signed |  |  |
| ⊕,         | Art Education                                                      | ARTE 352 /2 A  | LIGHT?BASED MEDIA                                                                | Teaching Assistant | Finalized    |  |  |
| ⊕,         | Building Civil & Environ<br>Engineering                            | CIVI 465 /2 VV | WATER POLLUTION AND CONTROL                                                      | Marker             | Finalized    |  |  |
| ⊕,         | Finance                                                            | COMM 308 /4 I  | INTRODUCTION TO<br>FINANCE                                                       | Marker             | TA Accepted  |  |  |
| к          | K     I     X     Page size:     10     6       6 items in 1 pages |                |                                                                                  |                    |              |  |  |